## 知立市図書館ホームページで 読書記録機能が 使えるようになりました! 年間の貸出冊数が月別に確認でき、 📡 目標冊数を登録できます。 自分の借りた本を読書記録として 🎽 残すことができます 読書記録機能を使うには 知立市図書館ホームページより 利用者のページにログインする必要があります

※利用券番号とパスワードが必要です

※パスワードを忘れたorお持ちでない方は

1図書館HPの「利用者のページ」の

「利用者ログイン」をクリック

2「新規パスワード発行の方はこちら」 をクリック

してパスワードの発行をしてください。

 (1) 知立市図書館 HP にアクセスし、「利用者のページ」の「利用者ログイン」をクリックしてロ グインしてください。(新規パスワード発行・再発行もこちらから出来ます)

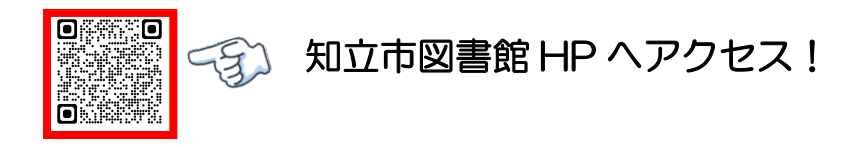

(2) 利用者のページの『貸出・予約照会』画面の読書記録タブをクリック

| 合知立市図書館 資料検索 → 各種一覧・その他 → 利用者のページ → | 🔒 ログインしています 🛛 🗗 🛒 予約カート(0代               |
|-------------------------------------|------------------------------------------|
| 利用勞力一下:700905060                    | 配色 標準 CUD モード 大人 こども English 文字の大きさ 小中 大 |
| ▲ トップ / 利用者ログイン                     |                                          |
| 個人情報を守るため、利用状況を確認後はこのウィンドウを閉じて下さい。  |                                          |
| 貸出 0 予約 0 今度読みたい本 0 読書記録 0          |                                          |
| 【設定】<br>読書記録を残さない 変更                |                                          |

(3) 初期設定が「読書記録を残さない」になっているので①『変更』ボタンをクリックして②「読書記録を残す」を選択し③『更新する』ボタンをクリック

|                                                      |                                                                      |                | ロクアワト ラチ科カート(0件)  |
|------------------------------------------------------|----------------------------------------------------------------------|----------------|-------------------|
| <b>利用券力一下:700905060</b>                              | 読書記録設定                                                               | - ド 大人 こども 🛛 E | nglish 文字の大きさ 小中大 |
| ▲ トップ / 利用者ログイン<br>「<br>個人情報を守るため、利用状況を確認後はこのウィンドウを則 | 読書記録を残さない」にすると、これまでの記録はすべて削除されます。<br>読書記録を残す」にすると、現在貸出中の資料から記録が残ります。 |                |                   |
| 資出 0 予約 0 今度読みたい本 0   (設定) 読書記録を残さない 変更 (1) (1)      |                                                                      | ③クリッ           | ク                 |

(4) 「読書記録を残す」に設定した後からの記録が残ります。目標登録等を活用して読書活動にお 役立てください。

| 育 知立市図書館               | 資料検索 -             | 各種一   | 覧・その他   | - 利   | 用者のペ | -୬ ∙ |    |     |     |     |    |    |       | 6      | ログインしています | ログアウト     | ■予約カート(04 |
|------------------------|--------------------|-------|---------|-------|------|------|----|-----|-----|-----|----|----|-------|--------|-----------|-----------|-----------|
| 利用券力一下:7               | 00905060           |       |         |       |      |      |    |     |     |     |    | Ā  | 2色 標準 | CUD E- | - ド 大人 オ- | nglish文字の | 大きさ小中大    |
| ▲トップ / 利               | 川用者ログイン            |       |         |       |      |      |    |     |     |     |    |    |       |        |           |           |           |
| 個人情報を守る                | こめ、利用状況を確          | 認後はこの | のウィンドウィ | を閉じて下 | さい。  |      |    |     |     |     |    |    |       |        |           |           |           |
| 貸出 0                   | 予約 이 🗦             | 度読みた  | い本 🕕    | 読書    | 書記録( | D    |    |     |     |     |    |    |       |        |           |           |           |
| 【設定】<br>読書記録を残         | す 変更               |       |         |       |      |      |    |     |     |     |    |    |       |        |           |           |           |
| 【年間貸出数】                | 1                  |       |         |       |      |      |    |     |     |     |    |    |       |        |           |           |           |
| 年度                     | E                  | 4月    | 5月      | 6月    | 7月   | 8月   | 9月 | 10月 | 11月 | 12月 | 1月 | 2月 | 3月    | 合計     | 目標冊数      |           |           |
| 202                    | 22年度               | 0     | 0       | 0     | 0    | 0    | 0  | 0   | 0   | 0   | 0  | 0  | 0     | 0      | 100 目標登録  |           |           |
| 【一覧】<br>貸出年度<br>読書記録のデ | すべて ▼<br>−タはありません。 |       |         |       |      |      |    |     |     |     |    |    |       |        |           |           |           |

<ご不明な点は知立市図書館職員までお問い合わせください> 知立市図書館 0566(83)1131